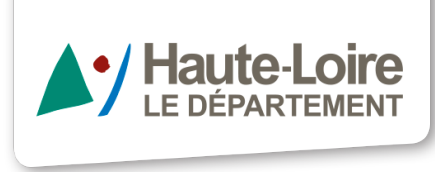

mediatheque.hauteloire.fr

### Liseuses

# Mode d'emploi

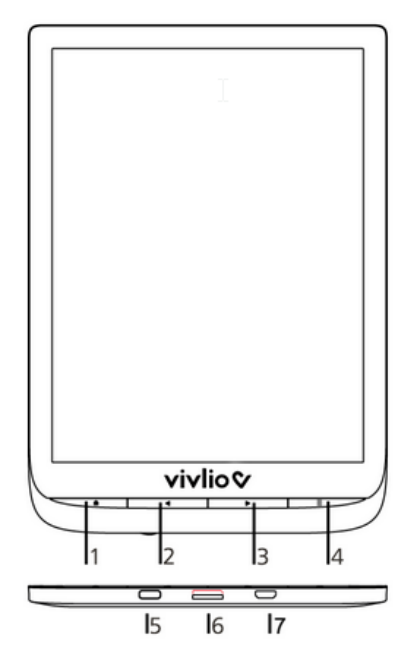

- 1- Accueil : retour au menu principal
- 2- Précédent : revenir en arrière d'une page
- 3- Suivant : avancer d'une page

**4- Menu :** ouvre le menu contextuel. Pour activer ou désactiver l'éclairage, maintenir enfoncé le bouton Menu pendant une seconde

**5- Marche/Arrêt :** un appui long permet d'allumer ou d'éteindre la liseuse, un appui bref met l'appareil en veille

**6- Fente pour carte Micro SD :** permet d'insérer une carte Micro SD / SDHC jusqu'à 32 G (uniquement sur les modèles de liseuses inkpad 3)

**7- Port micro-USB :** permet de lier la liseuse à un ordinateur ou à un chargeur à l'aide d'un câble USB

#### Prise en main de la liseuse avec l'écran tactile

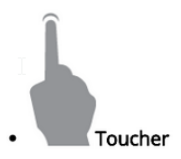

Ouvre un élément (livre, fichier, application de dossier ou élément de menu)

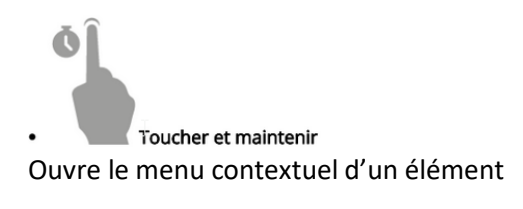

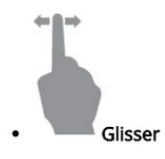

Tourne les pages d'un livre ou d'une liste ou déplace une image

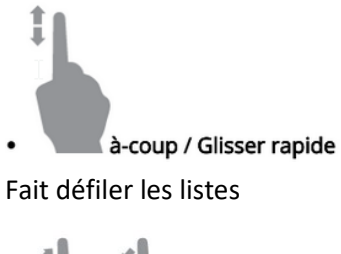

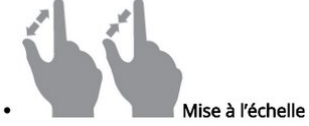

Modifie l'échelle de l'image : rapprocher les doigts pour un zoom arrière ; les écarter pour un zoom avant.

#### Pendant la lecture : les zones de l'écran renvoient à des actions différentes

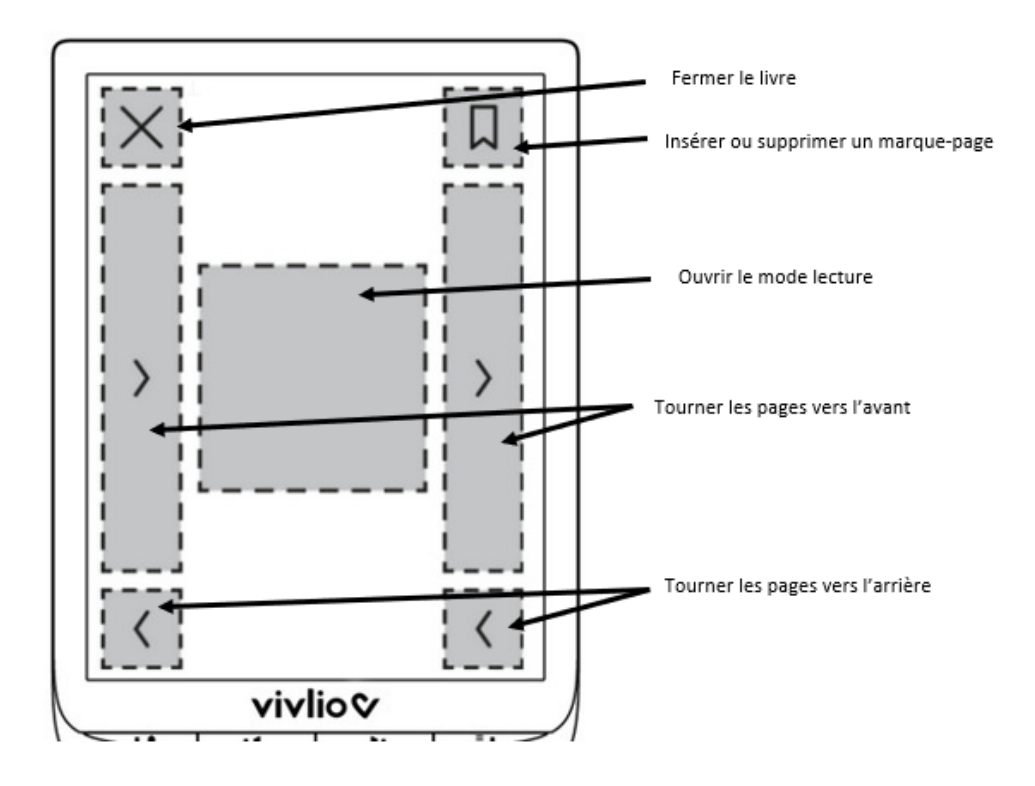

#### Quelques conseils d'utilisations :

- Les liseuses ne sont pas toujours aussi réactives que les smartphones.
  Soyez patients lorsque vous utilisez la liseuse, il faut parfois quelques secondes pour que l'affichage se mette à jour.
- La liseuse est placée sous votre responsabilité. Merci d'en prendre soin : portez une attention particulière à l'écran tactile qui est fragile.
- Utilisez la liseuse dans un environnement propre ; ne la soumettez jamais à une luminosité, une température, une humidité ou des vibrations extrêmes ; ne mouillez pas l'appareil.

Pour en savoir plus sur l'utilisation des liseuses, les manuels d'utilisation sont téléchargeables sur le site vivlio (Touch HD plus ou Inkpad 3) à l'adresse : <u>https://help.vivlio.com/hc/fr/articles/360010878720-Manuel-d-utilisation-des-liseuses-Vivlio</u>

### TELECHARGER UN LIVRE SUR LA LISEUSE

La liseuse Vivlio supporte les livres en format Epub, Pdf, Mp3 (audio). Attention les livres en format AZW (format d'Amazon) ne seront pas lus par la liseuse.

## Pour télécharger un livre depuis @ltithèque catégorie livres au forfait (PNB) (https://mdhl.mediatheques.fr/)

Tout d'abord vous devez le télécharger sur votre ordinateur.

Sur @ltithèque, vous devez au préalable paramétrer vos outils de lecture. Dans « mon profil », « informations sur l'application de lecture PNB ou Youscribe » : déterminez votre question de sécurité et sa réponse. Celle-ci vous sera demandée lors de la première ouverture du livre téléchargé.

Puis configurez « informations spécifiques PNB » en cliquant sur « modifier vos paramètres de l'application de lecture ». Indiquez comme outil de lecture préféré : Liseuse /LCP / liseuses Vivlio.

Sur @ltithèque, choisissez le livre en cliquant sur la couverture. Puis cliquez sur le bouton « Télécharger avec vos paramètres habituels ». Dès que le livre est téléchargé la durée de prêt commence (30 jours).

Si le message « Attention, pas de licence disponible et pas de réservation possible en ce moment. Veuillez réessayer ultérieurement » s'affiche, cela signifie que tous les exemplaires du livre sont actuellement empruntés. Il faut donc attendre que l'un d'entre eux soit rendu (les livres au forfait fonctionnent selon des règles définies par les éditeurs, imposant un nombre limité de prêts simultanés).

Le fichier du livre téléchargé va se déposer dans votre dossier de téléchargement habituel de votre ordinateur. Pour transférer ce livre dans la liseuse, connectez-la à votre ordinateur avec le câble USB fourni (la liseuse doit être allumée au préalable). Sur le message qui s'affiche sur la liseuse, choisissez « transférer des fichiers ».

Sur l'ordinateur, sélectionnez le fichier téléchargé pour le transférer (copier, ou faire glisser) dans le dossier « Download » de de la liseuse.

Une fois le livre copié sur la liseuse, éjectez le périphérique en cliquant sur "Retirer le périphérique en toute sécurité..." dans la barre des tâches en bas à droite de votre ordinateur.

Débranchez votre liseuse. Le livre apparaît sur l'écran d'accueil avec une icône présentant une flèche vers le bas. Pour finaliser le téléchargement, il est nécessaire de connecter la liseuse au wifi : cliquez sur le livre et autorisez le wifi. Vous pouvez aussi configurer le wifi en cliquant dans « paramètres ». Sur l'écran d'accueil, ou bien dans « Mes livres » est indiquée la date d'expiration de consultation du livre.

#### Pour télécharger depuis un site de livres libre de droits

Voici quelques exemples de sites :

- https://www.ebooksgratuits.com/
- https://bibliothequenumerique.tv5monde.com/

https://www.gutenberg.org/

Une fois le livre téléchargé sur votre ordinateur, procédez de la même façon que précédemment pour le transférer sur la liseuse.